## Instalacja i konfiguracja serwera SSH.

Podczas wykonywania poniższych zadań w zeszycie w sprawozdaniu

1. podaj i wyjaśnij polecenia, które użyjesz, aby:

- wyjaśnić pojęcia związane z ssh,
- zainstalować serwer ssh,
- uruchomić lub zatrzymać usługi sieciowe,
- konfigurować serwer ssh,
- korzystać z ssh.
- 2. podaj odpowiedzi na pytania zadane w treści zadań.

Do ćwiczenia potrzebna jest nowa (czysta) instalacja Ubuntu serwer i klient. Przygotuj Ubuntu.

Do ćwiczenia potrzebna jest nowa (czysta) instalacja Windows. Przygotuj Windows.

Przed przystąpieniem do ćwiczenia sprawdź czy ustawienie maszyny wirtualnej pozwala na dostęp do Internetu, jeżeli ustawienia są niezgodne wykonaj konfigurację pierwszej i drugiej karty sieciowej według instrukcji, a następnie uruchom Ubuntu.

| Ubuntu serwer Adapter 1                                                                                            | Ubuntu serwer Adapter 2                                                                                                    |
|----------------------------------------------------------------------------------------------------|----------------------------------------------------------------------------------------------------|
| Sieć<br>Karta 1 Karta 2 Karta 3<br>Włącz kartę sieciową<br>Podłączona do: NAT<br>Nazwa:<br>Zaawansowane            | Sieć<br>Karta 1 Karta 2 Karta 3 Karta 4<br>Włącz kartę sieciową<br>Podłączona do: Sieć wewnętrzna<br>Nazwa: intnet<br>Zaawansowane |
| Windows Adapter 1                                                                                                  | Ubuntu desktop Adapter 1                                                                                                    |
| Sieć<br>Karta 1 Karta 2 Karta 3 Karta 4<br>Włącz kartę sieciową<br>Podłączona do: Sieć wewnętrzna<br>Nazwa: intnet | Sieć<br>Karta 1 Karta 2 Karta 3<br>Włącz kartę sieciową<br>Podłączona do: NAT<br>Nazwa:<br>Zaawansowane                            |

Po uruchomieniu Ubuntu podaj login: ubuntu Password: ubuntu

Wisz sudo -s Password: ubuntu

Ustawienie statycznego adresu IP

Przygotowanie do ćwiczenia. Ustawienie statycznego adresu IP.

1. Za pomoca polecenia ifconfig -a ustal dostępne interfejsy sieciowe.

| root@dlp:~# ifconfig -a                                                                       |
|-----------------------------------------------------------------------------------------------|
| enp0s3: flags=4163 <up,broadcast,running,multicast> mtu 1500</up,broadcast,running,multicast> |
| inet 10.0.2.15 netmask 255.255.255.0 broadcast 10.0.2.255                                     |
| inet6 fe80::a00:27ff:fe68:a08 prefixlen 64 scopeid 0x20 <link< td=""></link<>                 |
| ether 08:00:27:68:0a:08 txqueuelen 1000 (Ethernet)                                            |
| RX packets 2712 bytes 2450820 (2.4 MB)                                                        |
| RX errors 0 dropped 0 overruns 0 frame 0                                                      |
| TX packets 1142 bytes 77401 (77.4 KB)                                                         |
| TX errors 0 dropped 0 overruns 0 carrier 0 collisions 0                                       |
|                                                                                               |
| enp0s8: flags=4163 <up,broadcast,running,multicast> mtu 1500</up,broadcast,running,multicast> |

Plik /etc/netplan/01-netcfg.yaml - opisuje interfejsy sieciowe dostępne w systemie i jak je aktywować.

2. Zmień adres IP dla Ubuntu na enp0s8 (Adapter 2) na statyczny.

Otwórz plik, który opisuje interfejsy sieciowe nano /etc/netplan/0 tabulator \*.yaml Pozostaw zalecane wpisy w tym pliku

| GNU nano 4.8            | /etc/netplan/00-installer-config.yaml |
|-------------------------|---------------------------------------|
| # This is the network c | onfig written by 'subiquity'          |
| network:                |                                       |
| version: 2              |                                       |
| renderer: networkd      |                                       |
| ethernets:              |                                       |
| enpOs17:                |                                       |
| dhcp4: true             |                                       |
| enp0s8:                 |                                       |
| dhcp4: no               |                                       |
| addresses: [10.0.       | 0.30/24]                              |
|                         |                                       |

- 3. Zastosuj ustawienia root@dlp:~# netplan apply root@dlp:/# netplan apply
- 4. Wyświetl domyślną bramę (adres rutera) dla interfejsów sieciowych serwera root@dlp:~# ip route show default default via 10.0.2.2 dev enp0s3 proto dhcp src 10.0.2.15 metric 100

Zapisz w zeszycie co się stało po wykonaniu poleceń. Wpisz kolejno polecenia.

## Część 1 - Instalacja i konfiguracja serwera SSH dla Ubuntu serwer.

1. Wykonaj root@dlp:~# apt -y install openssh-server

Jeżeli nie jest możliwe zainstalowanie należy wykonać apt-get update - aktualizowanie listy pakietów, jeśli nie jest możliwe należy wykonać apt-get upgrade - aktualizacja systemu.

2. Kolejno zatrzymaj i uruchom usługe ssh

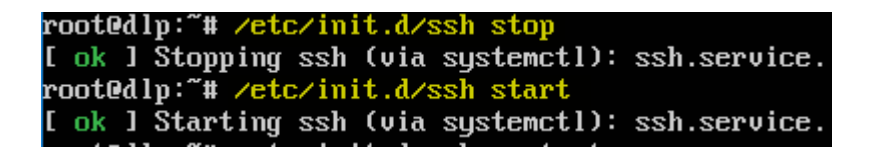

3. Zrestartuj usługę ssh

root@dlp:~# /etc/init.d/ssh restart ok ] Restarting ssh (via systemctl): ssh.service

4. Sprawdź poleceniem NETSTAT aktywne połączenia protokołu TCP, czy jest otwarty port 22 odpowiadający za ssh (port nasłuchujący ma otwarty = LISTEN)

| root@dlp: | ~# net | tstat - | ant   grep 22            |         |        |
|-----------|--------|---------|--------------------------|---------|--------|
| tcp       | 0      | 00      | ).0.0.0: <mark>22</mark> | 0.0.0:* | LISTEN |
| tcp6      | 0      | 0 :     | ::22                     | :::*    | LISTEN |

Jeśli nie jest to zainstaluj program nmap root@dlp:~# apt install nmap

5. Sprawdź czy usługa ssh jest uruchomiona (w razie konieczności zainstaluj nmap).

root@dlp:~# nmap localhost Starting Nmap 7.60 ( https://nmap.org ) at 2018-10-01 19:38 CEST Nmap scan report for localhost (127.0.0.1) Host is up (0.0000070s latency). Other addresses for localhost (not scanned): ::1 Not shown: 999 closed ports PORT STATE SERVICE 22/tcp open ssh Nmap done: 1 IP address (1 host up) scanned in 1.71 seconds root@dlp:~#

6. Dodaj użytkownika adduser sshuser

Ustaw hasło passwd sshuser na 1

### Część 2 - Konfiguracja Windows i klienta SSH dla Windows.

1. W Windows wykonaj dla karty sieciowej konfiguracje protokółu TCP/IPv4.

| DHCP włączone       | Nie           |
|---------------------|---------------|
| Adres IPv4          | 10.0.0.51     |
| Maska podsieci IPv4 | 255.255.255.0 |
| Brama domyślna IPv4 | 10.0.0.30     |
| Serwer DNS IPv4     | 10.0.0.30     |
|                     |               |

## 2. Podłącz wirtualny cd

telnetissh.iso

3. Korzystając z Putty skonfiguruj sesje ssh.

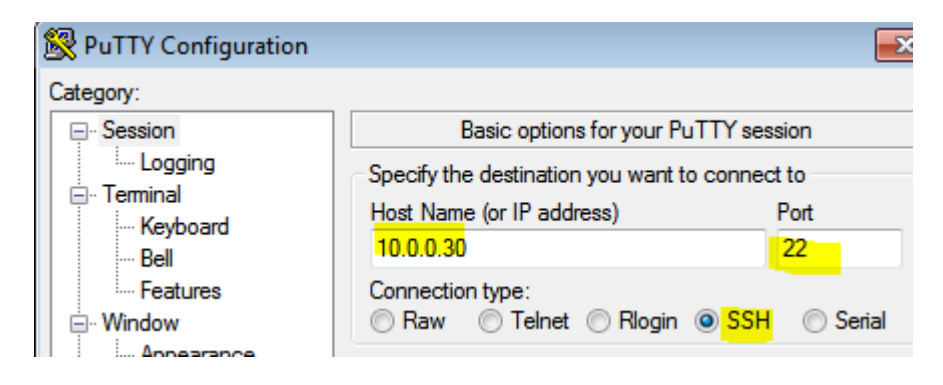

4. Otwórz sesje ssh.

| PuTTY Sec | urity Alert                                                                                                    |
|-----------|----------------------------------------------------------------------------------------------------|
| <u>^</u>  | The server's host key is not cached in the registry. You<br>have no guarantee that the server is the computer you<br>think it is.<br>The server's rsa2 key fingerprint is:<br>ssh-rsa 2048 3d:74:9c:2d:d2:a9:34:05:bb:7c:74:a9:eb:1f:2e:54<br>If you trust this host, hit Yes to add the key to<br>PuTTY's cache and carry on connecting.<br>If you want to carry on connecting just once, without<br>adding the key to the cache, hit No.<br>If you do not trust this host, hit Cancel to abandon the<br>connection. |
|           | Tak Nie Anuluj                                                                                                    |

5. Zaloguj się jako użytkownik sshuser z hasłem.

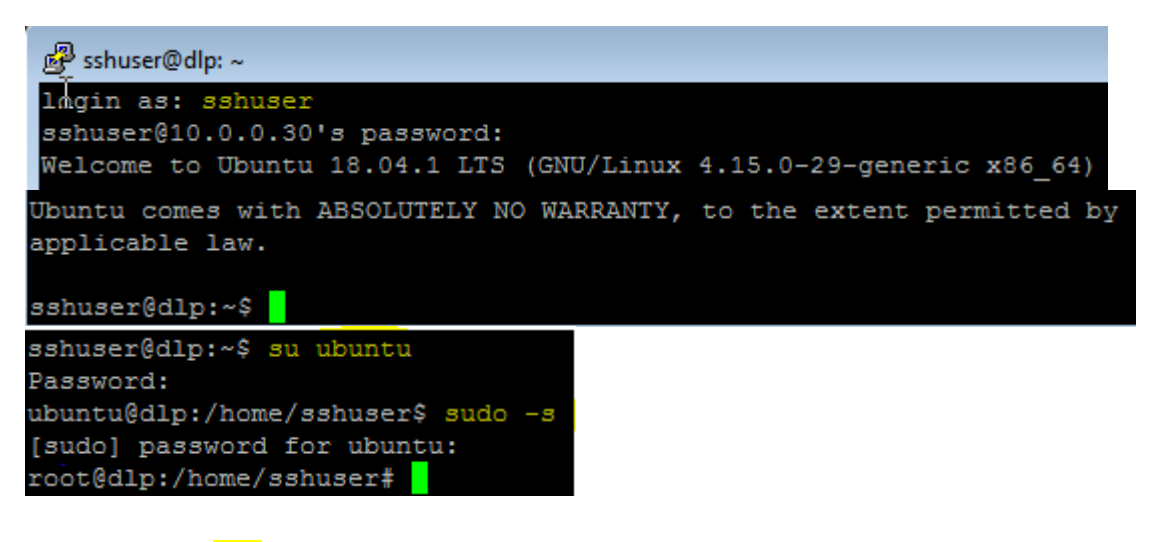

Zakończ sesje exit.

6. Podejmij próbę zalogowania się jako użytkownik root z hasłem 1234.

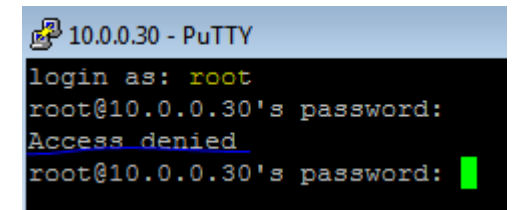

Podaj wnioski z wykonania powyższego ćwiczenia.

## Część 3 - Konfiguracja i testowanie serwera SSH dla Ubuntu serwer.

1. Sprawdź na serwerze opcję umożliwiającą zalogowanie jako root.

### nano /etc/ssh/sshd\_config

| GNU nano 2.9.3                                                                                                    | ∕etc∕ssh∕sshd_conf ig |
|----------------------------------------------------------------------------------------------------|-----------------------|
| #ListenAddress ::                                                                                                    |                       |
| #HostKey /etc/ssh/ssh_host_rsa_key<br>#HostKey /etc/ssh/ssh_host_ecdsa_key<br>#HostKey /etc/ssh/ssh_host_ed25519_key             |                       |
| # Ciphers and keying<br>#RekeyLimit default none                                                                                 |                       |
| # Logging<br>#SyslogFacility AUTH<br>#LogLevel INFO                                                                              |                       |
| # Authentication:                                                                                                    |                       |
| #LoginGraceTime 2m<br># <mark>PermitRootLogin prohibit-password</mark><br>#StrictModes yes<br>#MaxAuthTries 6<br>#MaxSessions 10 |                       |

Uwierzytelnianie haseł dla OpenSSH Server na Ubuntu jest domyślnie włączone, więc możliwe jest logowanie bez zmiany jakichkolwiek ustawień. Ponadto konto root jest domyślnie zabronione Uwierzytelnianie za pomocą hasła "PermitRootLogin prohibit-password", więc ustawienie domyślne jest dobre do użycia.

2. Aby zabronić logowania do root'a, zmień w następujący sposób w pliku /etc/ssh/ssdd\_config zmień opcję umożliwiającą zalogowanie jako root jak poniżej.

PermitRootLogin no

Wykonaj systemctl restart ssh

3. Przejdź na Windows. Otwórz sesje ssh, wykonaj próbę zalogowania się jako użytkownik root

z hasłem. Korzystając z su przejdź do użytkownika root.

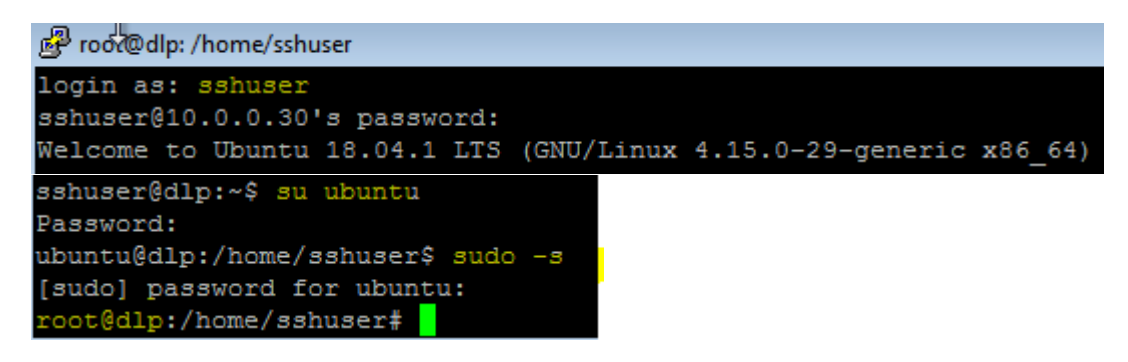

Podaj wnioski z wykonania powyższego ćwiczenia.

## Część 4 – Instalacja i konfigurowanie, testowanie klienta SSH dla Ubuntu desktop.

Przygotuj maszynę z Ubuntu desktop.

1. Zainstaluj klienta SSH dla Ubuntu desktop.

| 🗾 ubuntu desktop (Migawka 1) [Uruchomiona] - Oracle VM VirtualBox |          |          |         |     |       |     |      |                |
|-------------------------------------------------------------------|----------|----------|---------|-----|-------|-----|------|----------------|
| Plik                                                              | Maszyna  | Widok    | Wejście | Urz | adzer | nia | Pomo | c              |
| root                                                              | @bolek-\ | /irtual8 | 3ox:~#  | apt | -y    | ins | tall | openssh-client |
|                                                                   |          |          |         |     |       |     |      |                |
|                                                                   |          |          |         |     | Sioć  |     |      |                |

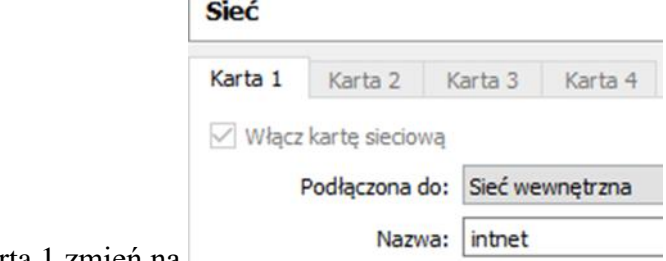

Ubuntu desktop Karta 1 zmień na

2. Zmień adres IP dla Ubuntu na enp0s3 na statyczny.

Otwórz plik, który opisuje interfejsy sieciowe nano /etc/netplan/0 wciskasz tabulator Pozostaw zalecane wpisy w tym pliku

```
# Let NetworkManager manage all devices on this system
network:
   version: 2
   renderer: networkd
   ethernets:
      enp0s3:
        dhcp4: no
        addresses: [10.0.0.53/24]
Zastosuj ustawienia
```

netplan apply

root@bolek–VirtualBox:~<mark># netplan apply</mark>

Wyświetl ustawienia karty za pomocą ip a

root@bolek–VirtualBox:~# ip a |grep 10.0.0.53 inet 10.0.0.53/24 brd 10.0.0.255 scope global enp0s3

3. Połącz się z serwerem SSH za pomocą zwykłego użytkownika.

```
root@bolek–VirtualBox:~# ssh ubuntu@10.0.0.30
The authenticity of host '10.0.0.30 (10.0.30)' can't be established.
ECDSA key fingerprint is SHA256:I2/syI68V386KQTcsZ1HpUqMfwNFM8+m6K60jafW13E
Are you sure you want to continue connecting (yes/no)? <mark>yes</mark>
Warning: Permanently added '10.0.0.30' (ECDSA) to the list of known hosts.
ubuntu@10.0.0.30's password:<
Welcome to Ubuntu 18.04.1 LTS (GNU/Linux 4.15.0–29–generic x86_64)
 * Documentation:
                    https://help.ubuntu.com
 * Management:
                    https://landscape.canonical.com
 * Support:
                    https://ubuntu.com/advantage
  System information as of Sun Sep 30 23:56:56 CEST 2018
  System load:
                0.0
                                     Processes:
                                                              99
  Usage of /:
                 0.2% of 914.76GB
                                     Users logged in:
                                                              2
                                     IP address for enp0s3: 10.0.2.15
  Memory usage: 16%
                                     IP address for enp0s8: 10.0.0.30
  Swap usage:
                 0%
67 packages can be updated.
37 updates are security updates.
Last login: Sun Sep 30 22:07:42 2018
ubuntu@dlp:~$ _
```

4. Zakończ sesje i powtórnie połącz się z serwerem SSH za pomocą zwykłego użytkownika.

root@bolek-VirtualBox:~# ssh ubuntu@10.0.0.30 ubuntu@10.0.0.30's password: 🖕 Welcome to Ubuntu 18.04.1 LTS (GNU/Linux 4.15.0–29–generic x86\_64) \* Documentation: https://help.ubuntu.com https://landscape.canonical.com \* Management: \* Support: https://ubuntu.com/advantage System information as of Mon Oct 1 00:01:28 CEST 2018 System load: 0.04 Processes: 101 0.2% of 914.76GB Users logged in: Usage of /: 2 Memory usage: 16% IP address for enp0s3: 10.0.2.15 Swap usage: IP address for enp0s8: 10.0.0.30 0% 67 packages can be updated. 37 updates are security updates. Last login: Sun Sep 30 23:56:57 2018 from 10.0.0.53 ubuntu@dlp:~\$

5. Sprawdź poleceniem NETSTAT aktywne połączenia protokołu TCP, czy jest otwarty port 22 odpowiadający za ssh z 10.0.0.53.

| root@dlp | :~# ne | tstat -ant I          | grep 22                |                 |               |
|----------|--------|-----------------------|------------------------|-----------------|---------------|
| tcp      | 0      | 0 0.0.0.0             | ): <mark>22</mark>     | 0.0.0:*         | LISTEN        |
| tcp      | 0      | 0 10.0.0              | . 30 : <mark>22</mark> | 10.0.0.53:53110 | ESTABL ISHED  |
| tcp      | 0      | 0 10.0.0              | . 30 : <mark>22</mark> | 10.0.0.51:49167 | ES TABL ISHED |
| tcp6     | Θ      | 0 ::: <mark>22</mark> |                        | :::*            | LISTEN        |

6. Wyświetl poleceniem komendy ssh na zdalnym hoście plik /etc/passwd.

| root@bolek–VirtualBox:~# ssh ubuntu@10.0.0.30 "cat /e                                                                                                    | tc∕passwd" |
|----------------------------------------------------------------------------------------------------|------------|
| ubuntu:x:1000:1000:ubuntu,,,:/home/ubuntu:/bin/bash<br>telnetd:x:110:116::/nonexistent:/usr/sbin/nologin<br>teluser:x:1001:1001:,,,:/home/teluser:/bin/bash<br>sshd:x:111:65534::/run/sshd:/usr/sbin/nologin |            |
| Sandaci (A. 1002, 1002, , , , Andilley Sandaci (Abiti/ busi)                                                                                                    |            |

Podaj wnioski z wykonania powyższego ćwiczenia.

Zakończ sesje.

# Część 5 - Przesyłanie plików za pomocą klienta SSH dla Ubuntu desktop.

Przykład korzystanie z SCP (Secure Copy).

1. Utwórz plik tekst.txt

### bolek@bolek–VirtualBox:~\$ touch test.txt

2. Przekopiuj plik tekst.txt z lokalnego Ubuntu na zdalny serwer.

| bolek@bolek–VirtualBox:~\$ <mark>scp ./test.txt sshuser@10.0.0.30:~/</mark><br>The authenticity of host '10.0.0.30 (10.0.0.30)' can't be establis<br>ECDSA key fingerprint is SHA256:I2/syI68V386KQTcsZlHpUqMfwNFM8+m6K<br>Are you sure you want to continue connecting (yes/no)? <mark>yes</mark><br>Warning: Permanently added '10.0.0.30' (ECDSA) to the list of know | shed.<br>60jafW13<br>wn hosts. | 3E. |         |       |
|----------------------------------------------------------------------------------------------------|--------------------------------|-----|---------|-------|
| sshuser@10.0.0.30's password:<br>Permission denied, please try again.<br>sshuser@10.0.0.30's password: ●<br>test.txt<br>bolek@bolek-VirtualBox:~\$ _                                                                                                    | 100%                           | 0   | 0.0KB/s | 00:00 |

3. Przekopiuj plik tekst.txt z zdalnego serwera na lokalne Ubuntu.

| polek@bolek-VirtualBox:~\$ scp sshuser@10.0.0.30:~/test.txt | ./test.txt |   |         |       |
|-------------------------------------------------------------|------------|---|---------|-------|
| sshuser@10.0.0.30's password:                               |            |   |         |       |
| test.txt                                                    | 100%       | 0 | 0.0KB/s | 00:00 |

Przykład użycia SFTP (SSH File Transfer Protocol).

Funkcja serwera SFTP jest w [/etc/ssh/sshd\_config] linia [Subsystem sftp /usr/lib/openssh/sftp-server].

- 4. Połącz się z zasobem sftp na zdalnym serwerze (sftp sshuser@10.0.0.30).
- 5. Pokaż aktualny katalog na zdalnym serwerze (pwd).
- 6. Pokaż aktualny katalog na serwerze lokalnie (!pwd).
- 7. Pokaż pliki w bieżącym katalogu na serwerze FTP (ls -l).
- 8. Pokaż pliki w bieżącym katalogu na serwerze lokalnie (!!s -!).

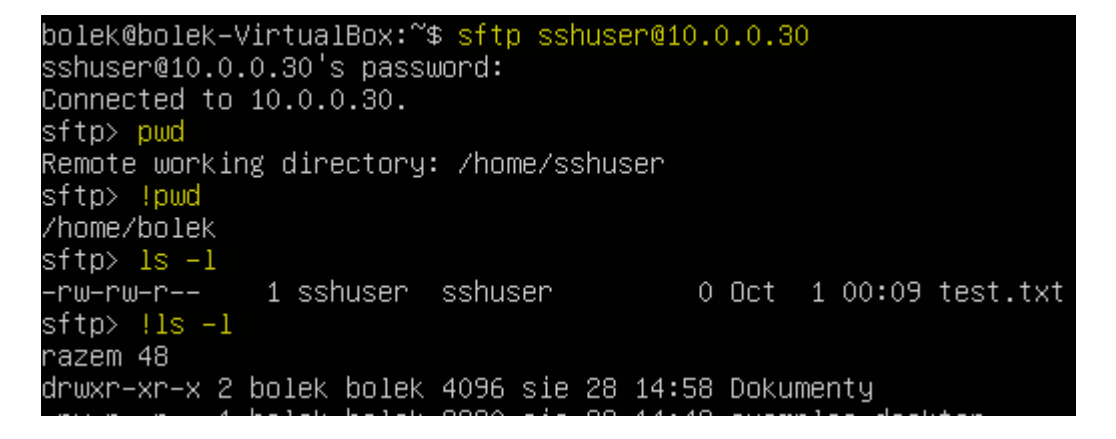

- 9. Utwórz katalog public html
- 10. Przejdź do katalogu public\_html
- 11. Pokaż aktualny katalog na zdalnym serwerze (pwd).

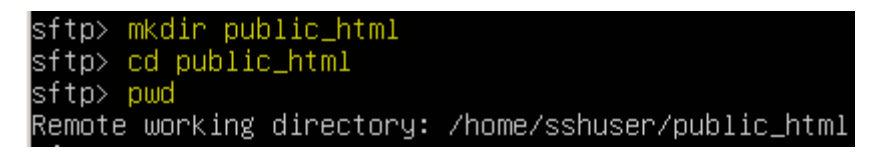

12. Prześlij plik test.txt z zmianą jego nazwy do zdalnego serwera.

| sftp> <mark>put t</mark> | test.txt_ubunt | tuserv.txt    |              |              |             |   |         |       |
|--------------------------|----------------|---------------|--------------|--------------|-------------|---|---------|-------|
| Uploading t              | test.txt to /ł | nome/sshuser/ | ′public_html | /ubuntuserv. | txt         |   |         |       |
| test.txt                 |                |               |              |              | 100%        | 0 | 0.0KB/s | 00:00 |
| sftp≻ ls −l              | L              |               |              |              |             |   |         |       |
| -rw-rw-r                 | 1 sshuser      | sshuser       | 0 Oct        | 1 00:19 ubu  | ntuserv.txt |   |         |       |

13. Prześlij jakiś plik txt do zdalnego serwera.

| sftp> <mark>put *.</mark> | txt          |             |               |           |                |   |         |       |
|---------------------------|--------------|-------------|---------------|-----------|----------------|---|---------|-------|
| Uploading te              | st.txt to /h | nome/sshuse | r∕public_html | /test.txt |                |   |         |       |
| test.txt                  |              |             |               |           | 100%           | 0 | 0.0KB/s | 00:00 |
| sftp> ls −l               |              |             |               |           |                |   |         |       |
| -rw-rw-r                  | 1 sshuser    | sshuser     | 0 Oct         | 1 00:20 t | test.txt       |   |         |       |
| -rw-rw-r                  | 1 sshuser    | sshuser     | 0 Oct         | 1 00:19 ι | ubuntuserv.txt |   |         |       |

14. Pobierz plik test.txt z zdalnego serwera.

sftp> <mark>get test.txt</mark> Fetching /home/sshuser/public\_html/test.txt to test.txt

15. Pobierz jakiś plik txt z zdalnego serwera.

```
sftp> get *.txt
Fetching /home/sshuser/public_html/test.txt to test.txt
Fetching /home/sshuser/public_html/ubuntuserv.txt to ubuntuserv.txt
```

16. Utwórz katalog testdir na zdalnym serwerze.

| sftp> <mark>mkdir</mark><br>sftp> ls −l | testdir   |         |      |     |   |       |                |
|-----------------------------------------|-----------|---------|------|-----|---|-------|----------------|
| -rw-rw-r                                | 1 sshuser | sshuser | 0    | Oct | 1 | 00:20 | test.txt       |
| drwxrwxr-x                              | 2 sshuser | sshuser | 4096 | Oct | 1 | 00:23 | testdir        |
| -rw-rw-r                                | 1 sshuser | sshuser | 0    | Oct | 1 | 00:19 | ubuntuserv.txt |

17. Usuń katalog testdir na zdalnym serwerze.

| sftp> rmdir<br>sftp> ls –l | testdir   |         |   |     |   |       |                |
|----------------------------|-----------|---------|---|-----|---|-------|----------------|
| -rw-rw-r                   | 1 sshuser | sshuser | 0 | Oct | 1 | 00:20 | test.txt       |
| -rw-rw-r                   | 1 ssnuser | ssnuser | V | UCT | 1 | 00:19 | upuntuserv.txt |

18. Usuń plik debian.txt na zdalnym serwerze.

```
sftp> <mark>rm ubuntuserv.txt</mark>
Removing /home/sshuser/public_html/ubuntuserv.txt
sftp> ls –l
–rw–rw–r– 1 sshuser sshuser 0 Oct 1 00:20 test.txt
```

19. Zakończ połączenie z zdalnym serwerem.

sftp> quit bolek@bolek-VirtualBox:<sup>~\$</sup> Podaj wnioski z wykonania powyższego ćwiczenia.

# Część 6 – Konfiguracja przesyłanie plików za pomocą klienta SSH dla Windows.

1. Pobierz, zainstaluj i uruchom WinSCP, importuj połączenia

| 🌆 Importuj po       | łączenia - | - WinSCP         |                 | ? <mark>×</mark> |
|---------------------|------------|------------------|-----------------|------------------|
| Importuj z:         | PuTT       | γ                | •               |                  |
| 🔽 ssh               |            |                  |                 |                  |
|                     |            |                  |                 |                  |
|                     |            |                  |                 |                  |
|                     |            |                  |                 |                  |
|                     |            |                  |                 |                  |
|                     |            |                  |                 |                  |
|                     |            |                  |                 |                  |
| <b>V</b> Zaimportuj | zbuforowa  | ane klucze hostó | ów dla zaznaczo | nych połączeń    |
| Zaznacz wszyst      | ko/nic     | ОК               | Anuluj          | Pomoc            |

- 2. Jeżeli nie będzie ekranu jak poniżej kliknij przycisk "Nowy".
- 3. Na ekranie wyświetlane są informacje służce, aby się zalogować, uzupełnij je (wprowadź hasło logowania użytkownika), wybierz Zaawansowane.

| 🊰 Zaloguj się   |                                                                             |                               |
|-----------------|-----------------------------------------------------------------------------|-------------------------------|
| Nowe połączenie | Sesja<br>Protokół <u>pliku:</u><br>SFTP<br>Nazwa <u>h</u> osta<br>10.0.0.30 | Numer portu                   |
|                 | Nazwa <u>u</u> żytkownika Hasł <u>o</u><br>sshuser •<br>Zapisz V Anuluj     | Z <mark>aawansowan</mark> e 💌 |

4. Przejdź do sekcji "Katalogi" w menu po lewej stronie. Pozostaw zdalny katalog serwera i lokalny katalog klienta jak poniżej. W celu zalogowania kliknij przycisk logowania w następnym oknie.

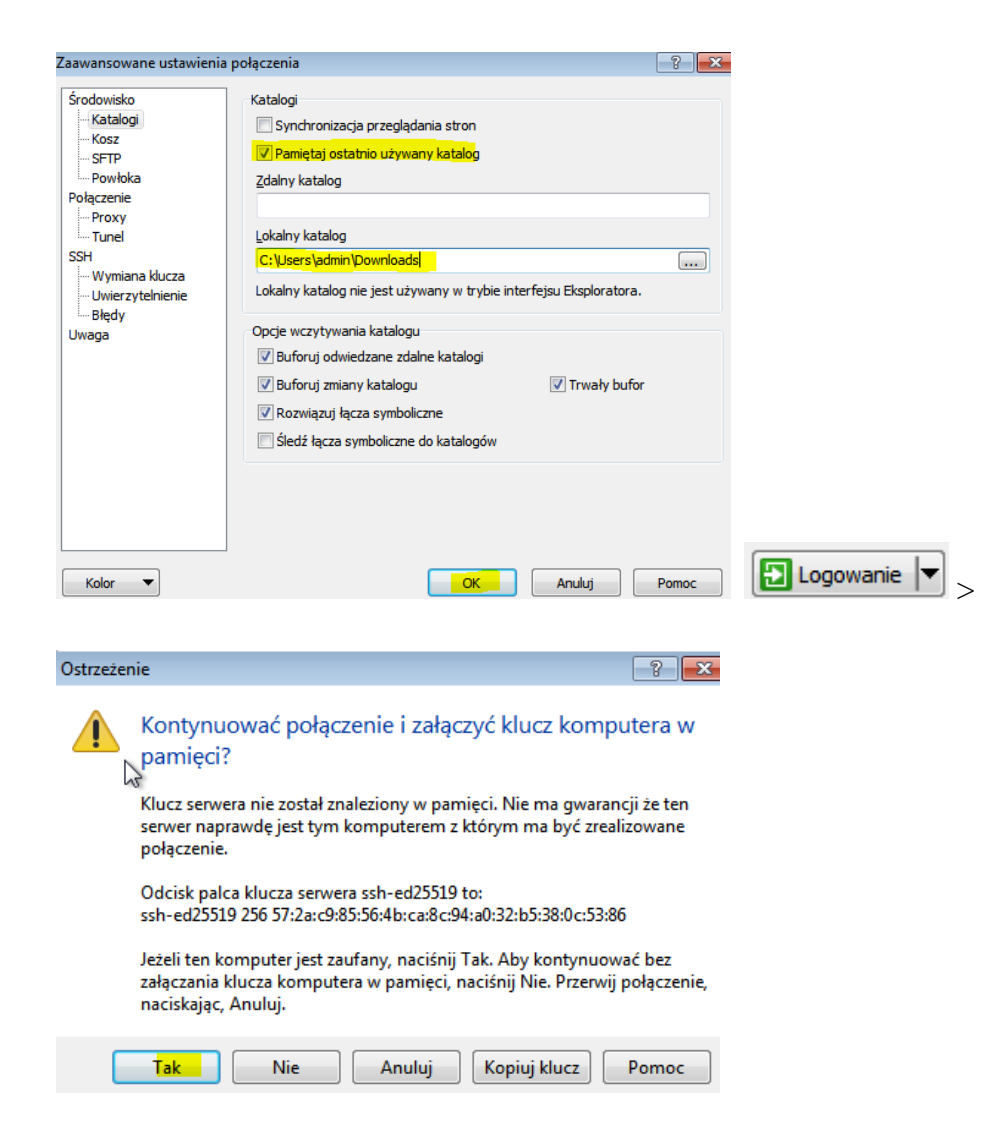

5. Po zalogowaniu możliwe jest przesyłanie i pobieranie plików.

| 🌆 sshuser - ssh - WinSCP |                                                                            |                    |       |                                                                                                    |                  |                                                                   |  |  |  |
|--------------------------|----------------------------------------------------------------------------|--------------------|-------|----------------------------------------------------------------------------------------------------|------------------|-------------------------------------------------------------------|--|--|--|
| Lokalny Zaznacz Pliki P  | olecenia Seș                                                               | ja Opcje Zdalny Po | moc   |                                                                                                    |                  |                                                                   |  |  |  |
| 🖶 🚼 📚 Synchronizuj       | 🖶 🚼 📮 Synchronizuj 🔲 🐙 💽 🍈 🎒 Kolejka 👻 Ustawienia transferu Domyślny 🔹 🥩 🗸 |                    |       |                                                                                                    |                  |                                                                   |  |  |  |
| 📮 ssh 💣 Nowa sesja       |                                                                            |                    |       |                                                                                                    |                  |                                                                   |  |  |  |
| 🚢 C: 🍢 ysk loka 🔻 🚰 🝸    | <b> </b> ← + →                                                             | - 🗈 🖬 🏠            | 2     | 📔 ssi 🔹 🚰 🔽 🖛 🗸                                                                                                    | -> - 主           | 🔁 🏠 🔁 🗖                                                           |  |  |  |
| 🛃 Wyślij 👻 📝 Edytuj      | • × 🛃 🗈                                                                    | Właściwości 🌺 🛛    | + »   | Pobierz 👻 📝 Edytu                                                                                                    | j <b>- X</b> 🚮 🛛 | Właściwości 🎽 🕂 🎽                                                 |  |  |  |
| C:\Users\admin\Downloads |                                                                            |                    |       | /home/sshuser                                                                                                    |                  |                                                                   |  |  |  |
| Nazwa                    | Rozmiar                                                                    | Тур                | Zm    | Nazwa                                                                                                    | Rozmiar          | Zmodyfikowany                                                     |  |  |  |
| <b>a</b>                 |                                                                            | Katalog nadrzędny  | 201   | Left for the second second sec | 0 KB             | 2018-09-30 23:27:33<br>2018-10-01 00:24:55<br>2018-10-01 00:09:28 |  |  |  |
| •                        |                                                                            |                    | ÷.    | ۰ III                                                                                                    |                  | •                                                                 |  |  |  |
| 0 B z 0 B w 0 z 0        |                                                                            | 1 ukŋ              | /tych | 0 B z 0 B w 0 z 2                                                                                                    | 0                | 6 ukrytych                                                        |  |  |  |
|                          |                                                                            |                    |       |                                                                                                    | SFT              | P-3 📃 0:00:28                                                     |  |  |  |

Podaj wnioski z wykonania powyższego ćwiczenia.

# Część 7 - Uwierzytelnianie SSH Key-Pair dla klienta systemu Linux.

Konfiguracja serwera SSH do logowania z uwierzytelnianiem Key-Pair.

- 1. Utwórz klucz prywatny do klienta oraz klucz publiczny do serwera. Parę kluczy tworzymy dla każdego użytkownika.
- a) Zaloguj się za pomocą zwykłego użytkownika i postępuj, jak następuje.

| 11 U                                                            |
|-----------------------------------------------------------------|
| root@dlp:~# <mark>su ubuntu</mark>                              |
| ubuntu@dlp:~\$ ssh-keygen -t rsa                                |
| Generating public/private rsa key pair.                         |
| Enter file in which to save the key (/home/ubuntu/.ssh/id_rsa): |
| Created directory '/home/ubuntu/.ssh'.                          |
| Enter passphrase (empty for no passphrase):                     |
| Enter same passphrase again:                                    |
| Your identification has been saved in /home/ubuntu/.ssh/id_rsa. |
| Your public key has been saved in /home/ubuntu/.ssh/id_rsa.pub. |
| The key fingerprint is:                                         |
| SHA256:DS30i6xhY1N6t2J9m8d2hL3hAE9EVZjsgrIkadWsnOk_ubuntu@d1p   |
| The key's randomart image is:                                   |
| +[RSA 2048]+                                                    |
| I .o .o.+ol                                                     |
| Ioo .+ I                                                        |
| l +++o l                                                        |
| I ++B=.o I                                                      |
| I .B+So+ +. o I                                                 |
| l o *Eo.ool                                                     |
| l . o oo.ol                                                     |
| I o+o.l                                                         |
| l oo.l                                                          |
| +[SHA256]+                                                      |

b) Zmień nazwę pliku i prawa do pliku.

```
ubuntu@dlp:~$ mv ~/.ssh/id_rsa.pub ~/.ssh/authorized_keys
ubuntu@dlp:~$ chmod 600 ~/.ssh/authorized_keys
```

Przenieś tajny klucz utworzony na serwerze do klienta, aby zalogować się za pomocą uwierzytelniania kluczy.

Na kliencie (Linux) Ubuntu desktop.

- 2. Utwórz konto zwykłego użytkownika i zaloguj się do niego.
- 3. Utwórz lokalnie katalog domowy dla ssh.
- 4. Ustaw wszystkie prawa tylko dla katalogu domowego użytkownika, dla grupy i innych brak praw.

| root@bolek–VirtualBox:/home#  | addusen ucze     |
|-------------------------------|------------------|
| root@bolek–VirtualBox:/home#  | su ucze          |
| ucze@bolek–VirtualBox:/home\$ | mkdir ~⁄.ssh     |
| ucze@bolek–VirtualBox:/home\$ | chmod 700 ~/.ssh |

5. Skopiuj tajny klucz do lokalnego katalogu ssh (hasło 1234).

```
The authenticity of host '10.0.0.30 (10.0.0.30:/home/ubuntu/.ssh/id_rsa ~/.ssh

ECDSA key fingerprint is SHA256:I2/syI68V386KQTcsZ1HpUqMfwNFM8+m6K60jafW13E.

Are you sure you want to continue connecting (yes/no)? yes

Warning: Permanently added '10.0.0.30' (ECDSA) to the list of known hosts.

sshuser@10.0.0.30's password: •

id_rsa 100% 1679 252.6KB/s 00:00
```

6. Połącz się z klienta lokalnego przez ssh do zdalnego serwera 10.0.0.30.

```
ucze@bolek–VirtualBox:/home$ ssh ubuntu@10.0.0.30
Welcome to Ubuntu 18.04.1 LTS (GNU/Linux 4.15.0–29–generic x86_64)
 * Documentation:
                   https://help.ubuntu.com
                   https://landscape.canonical.com
 * Management:
 * Support:
                   https://ubuntu.com/advantage
  System information as of Mon Oct 1 00:58:16 CEST 2018
  System load:
                0.01
                                   Processes:
                                                           98
                0.2% of 914.76GB
  Usage of /:
                                   Users logged in:
                                                           1
  Memory usage: 16%
                                   IP address for enp0s3: 10.0.2.15
                                   IP address for enp0s8: 10.0.0.30
  Swap usage:
                0%
67 packages can be updated.
37 updates are security updates.
_ast login: Mon Oct _1 00:01:29 2018 from 10.0.0.53
ubuntu@dlp:~$
```

7. W wierszu 56 ustaw "PasswordAuthentication nie", to jest bardziej bezpieczne.

root@debian:~# nano /etc/ssh/sshd\_config

# To disable tunneled clear text passwords, change to no here!
PasswordAuthentication no
#PermitEmptyPasswords no

systemctl restart ssh

Podaj wnioski z wykonania powyższego ćwiczenia.

## Część 8 - Uwierzytelnianie SSH Key-Pair dla klienta systemu Windows.

Skonfiguruj serwer SSH, aby zalogować się za pomocą klucza prywatnego i klucza publicznego klienta dla serwera. Tworzenie pary kluczy dla użytkownika wykonałeś wcześniej.

1. Sprawdź ustawienia serwera ssh.

#LoginGraceTime 2m PermitRootLogin no #StrictModes yes #MaxAuthTries 6 #MaxSessions 10

#### # To disable tunneled clear text passwords, change to no here! PasswordAuthentication yes PermitEmptyPasswords no

#### # Change to yes to enable challenge-response passwords (beware issues with # some PAM modules and threads) ChallengeResponseAuthentication no

Jeżeli jest potrzeba na serwerze wykonaj restart usługi. /etc/init.d/ssh restart

Zaloguj się do serwera SSH z klienta Windows.

a) edytuj plik id\_rsa,

### nano /home/ubuntu/.ssh/id\_rsa

| <b>ه 192</b> | 167.0.1 - | PuTTY  |         |         |         |                        |         |                  |         |
|--------------|-----------|--------|---------|---------|---------|------------------------|---------|------------------|---------|
| GNÜ          | nano      | 2.2.6  |         | Plik:   | /home/  | sshuser                | /.ssh/i | d_rsa            |         |
|              |           |        |         |         |         |                        |         |                  |         |
| F            | BEGIN     | RSA P  | RIVATE  | KEY     |         |                        |         |                  |         |
| MIIEou       | WIBAAN    | KCAQEA | plbcLc7 | w3ySaEV | /ASiC/C | gEs+ndq                | zY3pa/+ | 7E7Qxe+          | vrZpSrX |
| NyYm7I       | Ei1A07    | 7s3aP+ | nnGRdG+ | EMg86fI | )+ieEfg | X16of5Z                | WCaWvh0 | V2 <b>x/+</b> W9 | i00vUbJ |
| iDJbP]       | lqJTp2    | Z2cHxa | 8Wa9iCv | XOE6dai | f+taFq+ | 3V/Y1sb                | EK2QSkD | EyTpZLV          | 3ZUktVA |
| hD7pi8       | B3fni1    | ly6oMc | XHj33ku | mdxDOkE | 38CGP3n | 3SC8fme                | KhQDSU+ | sXvDczj          | kOuZYao |
| BCAyoy       | yOge51    | 0828K/ | 0dpMkh0 | wgYw6qX | KeVmXQY | 94kRNBu                | DxZ1H1u | hWL5QwR          | LVb1Jxo |
| TlaJ/1       | lyEv02    | zYYDW4 | BENey0b | klYbDJ2 | zics30W | PwidaQa                | BAoIBAD | pK4FhxW          | DprAk8k |
| 54mwa        | xI4zFX    | KXidxH | ydI9I+g | K2NJNzB | 40SD28  | chGGHWF                | ubFX0Hc | v68sWCC          | yqr6YwX |
| ZOGQF1       | tJ1Qsr    | nLrtUs | qknWjxz | htk7JYt | t0eDIxd | UVqVsd7                | HnfQnsF | s+7Rbmf          | kLuUf40 |
| qv+SJa       | adA6qX    | KB/IdU | R6kehIn | D491fOp | o7yQhQQ | Q8/20iB                | R9nsuxA | +qSVcbM          | ZGgELNB |
| 5JAqho       | oZeDfh    | nbMv4W | JUbwV11 | m9tpnS) | W7pXKZ  | 18CtiVM                | Pky8mqt | ptlqgJI          | 32KaMMa |
| WabhT        | V8e5IH    | FIoZO+ | AB90gjL | ai0EOn0 | GOg/1BU | ug0miaf                | UCyux9g | blI5szM          | Au1F2HH |
| Mmn 3vI      | BkCgYE    | EA3YBz | 5D1LfgC | vC+cm/1 | [01soVh | fIZaYU9                | 4z0wCmp | Sp4SgTi          | 5IQCAF1 |
| Z6xcR-       | +anod]    | [i9Qjr | pqjdFaA | zJZExk/ | thKKH7  | p3h0otd                | zFwjEM7 | Zj+IFC/          | ROW5VyE |
| 99LLZ        | GpCA1     | lrZN9H | DSWwRTR | D1045fU | JTtTaxR | I+xq1RY                | eQq0jeF | ZNEsMCg          | YEAwD8D |
| D7xLi        | LMw/ql    | JW8ox8 | DCCcFGQ | Hx0TY13 | ckQg1wq | q <mark>k</mark> 32gR3 | /TeNstE | O8FdNT7          | tvzBmOP |
| NG08H        | AV/9P)    | k1+pjH | OUFGh1g | StTole  | 5gRNzod | +qBWYP2                | mhxw+vF | 2LgSOvr          | bXE2Vyl |
| NbE174       | 4ZIbl(    | OYvsUK | n2nNCjZ | toVEBDÇ | QYNj3Id | ftUCgYE.               | Amuf/pK | dxJVDDG          | rbwrIAH |
| Mq9XK        | ygmwxI    | E6Mvc8 | hvDbEYz | ehmiC76 | 5ZdfkCr | VN15eJE                | mQ2mWrD | pCS6J6w          | pYVLyHJ |

AoMneVkUTwN0Bkg2e3zY1K8D50InyUiFNMFzkcuuGPyLFx+KzKlYPC2VVTuna37 q6uMH2xylk1eolDFkp4ATtMCgYAL4Ji+0yJTisafJPH7AET1ttoNxHRakl1TQ6Za h0o3hWOSbJkGZeOka37mVk0cN8iW/3WshoctMAXMy8zS87dzSR4jZISbX7+AbEzL /bI2dst/aIxuUodpudnRm7PR5qYHy9qFK7GtT72P22hXePMEEFRTqjMxwUBwXoxd 7W33FQKBgGiX46I2iICNLz2+xJ8J7u17UBhCuLwvmiKqCNhV8JgsPuTDD/iSngYQ MyNc+yM8ClGZ/YuZOrtRR/9MfkCBerdj1HmHTbi88SgyefktbpaftLhG3AlXOjXp 7Bg7UPq+xfgluux51Dm/PTeAY/RU8PibeusznpJrZvSBAVIZ0gBg -----END\_RSA\_PRIVATE\_KEY-----

b) przekopiuj zawartość id\_rsa do nowo utworzonego w Windows (Desktop\putty) pliku klucz.ppk.

| 🔄 klucz.ppk — Notatnik                                                                                                    |   |                 |                                  |
|----------------------------------------------------------------------------------------------------|---|-----------------|----------------------------------|
| Plik Edycja Format Widok Pomoc                                                                                                    |   |                 |                                  |
| BEGIN RSA PRIVATE KEY<br>MIIEOWIBAAKCAQEAplbcLc7w3ySaEVASiC/CgEs+ndqzY3pa/+7E7Qxe+vrZpSrX<br>NyYm7Ei1A07s3aP+nnGRdG+EMg86fD+ieEfgX16of5ZWCaWvhOV2x/+W9i00vUb<br>iDJbPlqJTpZ2CHxa8wa9iCvXOE6daf+taFq+3V/YlsbEK2QSkDEyTpZLV3ZUktVA<br>hD7pi83fni1y60MCXHj33kumdxD0kB8CGP3n3SC8fmeKhQDSU+sXvDczjk0uZYa0<br>BCAyoyOge5b828K/0dpMkh0wgYw6qxeVmXQY94kRNBuDX21H1uhwL5QwRLVb1Jx0<br>TlaJ/1yEv0ZYYDW4BENeyObklYbDJzics30WPWIDAQABA0IBADpK4FhxwDprAk8k<br>S4mwax14zFXXidXHydI9I+gK2NJXzK40SD28chGGHWFubFX0Hcv68sWCOyqr67wX<br>ZOGQFtJ1QsmLrtUsqknwjxzhtk7JYt0eDIxdUVqVsd7HnfQnsFs+7RbmfkLuUf40<br>qv+5JadA6qX8/IdUR6kehInD491f0p7yQhQQ8/20iBR9nsuXA+qSvCbMZGGELNB<br>SJAqhoZeDfhbMv4WJUbWV11m9tpnSXW7pXKZI8CtiVMPky8mqtpt1qJI32KaMMa<br>wabhTv8e5IFIoZ0+AB90gjLai0EonGog/IBUug0miafUCyux9gb1I5szMAuIF2HH<br>Mmn3vBkCgYEA3YBZ5D1LfgCvc+cm/T01s0vhfIZaYU94z0wCmpSp4SgTi5IQCAF1<br>Z6xCR+anodIi9QjrpqjdFaAzJZExk/thKKH7p3hootdzFwjEMZZj+IFC/R0WSVyE<br>99LLZCGPCA1rZN9HDSWWRTRD1045fUTTaXRI+xq1RYeQQjEFZNESMCgYEAWB8D<br>D7xLiLMw/qUW80x8DCCcFGQHx0TY1kkQq1wg432qR3/TeNstE08FdNT7tvzBmOP |   |                 |                                  |
| NG08HAV/9Pk1+pjHOUFGh1gStToIe6gRNzod+qBwYP2mhxw+vF2LgSOvrbXE2Vy1<br>NbE174ZIb1OYvsUKn2nNCjZtoVEBDQYNj3IdftUCgYEAmuf/pKdxJVDDGrbwrIAH<br>Mq9XKygmwxE6Mvc8hvDbEYzehmiC76ZdfkCrVN15eJEmQ2mWrDpCS6J6wpYVLyHJ                                                                                                    |   | ▼ B C:\Users\ac | lmin\ <mark>Desktop\putty</mark> |
| pAOMnevkuTWNUBKgZe3ZYTK8D50INyUTFNMFZkCUUGPyLFX+KZKTYPCZVVTuna3/<br>q6uMH2xylk1eolDFkp4ATtMCgYAL4Ji+0yJTisafJPH7AET1ttoNxHRak11TQ6Za<br>h003hWOSbJkGZe0ka37mVk0cN8iW/3WshoctMAXMy8Z587dzSR4jZISbX7+AbEzL                                                                                                    |   | uj 🔻 Umieść     | w bibliotece 👻 🛛 L               |
| <pre>//DL2dSt/alxuUodpudnRm/PR5qYHy9qFK/GtT/2P22nXePMEEFRTqjMxwUBwXoxd<br/>7w33FQKBgGix46T2iICNLz2+x18J7ul7UBhCuLwvmiKqCNhv8jgsPuTDD/iSngYQ<br/>MyNc+yM8ClGZ/YuZortRR/9MfkCBerdj1HmHTbi88SgyefktbpaftLhG3AlX0jXp<br/>7gq7uBq+xfqJuws1pw/praxy/pu8pibeuszpp1zyzFAVtZ0gRq</pre>                                                                                                    |   | bione           | Nazwa                            |
| END RSA PRIVATE KEY                                                                                                    | > | statnie miejsca | klucz.ppk                        |

c) Uruchom "Puttygen.exe" z materiałów i kliknij przycisk "Load".

| 🛃 PuTTY Key Generator 🗾                                 |                 |
|---------------------------------------------------------|-----------------|
| File Key Conversions Help                               |                 |
| Key                                                     |                 |
| No key.                                                 |                 |
|                                                         |                 |
| ż.                                                      |                 |
|                                                         |                 |
|                                                         |                 |
|                                                         |                 |
|                                                         |                 |
|                                                         |                 |
| Actions                                                 |                 |
| Generate a public/private key pair Generate             | putty           |
| Load an existing private key file                       |                 |
| Save the generated key Save public key Save private key | i 🛪 Nowy folder |
|                                                         | j · Nowy rolaer |
|                                                         | ▲ Nazwa         |
| SSH-1 (RSA)  SSH-2 RSA  SSH-2 DSA                       | ione            |
| Number of bits in a generated key: 2048                 | tatnie miejsca  |

- d) Zmodyfikuj tajny klucz, który został pobrany, hasło jest wymagane. Podaj hasło np 4321.
- e) Kliknij "Save private key", aby zapisać je w folderze z dowolną nazwą pliku np.

C:\private\_key.ppk

| PuTTY Key Generato                                                                             | r                                                                              |                                                                                   | <b>X</b>       |  |  |
|------------------------------------------------------------------------------------------------|--------------------------------------------------------------------------------|-----------------------------------------------------------------------------------|----------------|--|--|
| ile Key Conversion                                                                             | ns Help                                                                        |                                                                                   |                |  |  |
| Key 3                                                                                          |                                                                                |                                                                                   |                |  |  |
| Public key for pasting in                                                                      | nto Open SSH authorized k                                                      | evs file:                                                                         |                |  |  |
| ssh-rsa<br>AAAAB3NzaC1yc2EA<br>TtDF76+tmlKtc3JibsSI<br>+HRXbH/5b2LTS9Rs<br>+WolOInZwfFrxZr2IK9 | AAADAQABAAABAQCmVtv<br>LUDTuzdo/6ecZF0b4QyDz<br>mIMIs<br>c4Tp1p/61oWr7dX9jWxsQ | rtzvDfJJoRUBKIL8KASz6d2rNjel<br>p8P6J4R+BfXqh/IIYJpa<br>rZBKQMTJOlktXdISS1UCEPumL | r/7s ≜<br>zd ▼ |  |  |
| Key fingerprint:                                                                               | ssh-rsa 2048 f7:cd:e0:86:d6:39:3f:c3:c2:40:34:1d:db:5d:97:21                   |                                                                                   |                |  |  |
| Key comment:                                                                                   | imported-openssh-key                                                           |                                                                                   |                |  |  |
| Key passphrase:                                                                                | •••••                                                                          |                                                                                   |                |  |  |
| Confirm passphrase:                                                                            | •••••                                                                          |                                                                                   |                |  |  |
| Actions                                                                                        |                                                                                |                                                                                   |                |  |  |
| Generate a public/priv                                                                         | ate key pair                                                                   | Genera                                                                            | ite            |  |  |
| Load an existing private                                                                       | e key file                                                                     | Load                                                                              |                |  |  |
| Save the generated ke                                                                          | y S                                                                            | ave public key                                                                    | te key         |  |  |
| Parameters                                                                                     |                                                                                |                                                                                   |                |  |  |
| Type of key to generat<br>SSH-1 (RSA)                                                          | e:<br>SSH-2 RSA                                                                | SSH-2 DSA                                                                         |                |  |  |
| N 1 (1 × 1                                                                                     |                                                                                | 00.40                                                                             | _              |  |  |

Nie generuj klucza. Nie zmieniaj wartości "Number of bits In a generated key".

Podczas generowania certyfikatów ustawienie jak na zrzucie poniżej powoduje długi czas tworzenia certyfikatów.

 Uruchom Putty i otwórz [Połączenie] - [SSH] - [Auth] w menu po lewej stronie, a następnie wybierz "private\_key", który został właśnie zapisany powyżej.

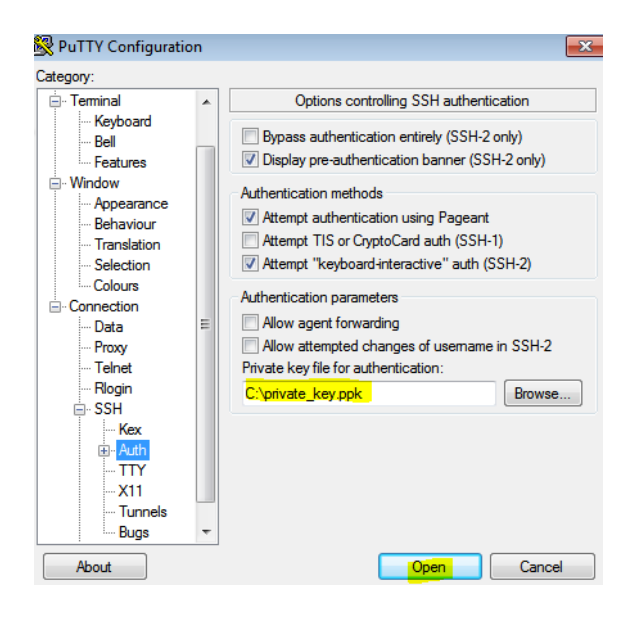

3. Powróć do [Session] w lewym menu i połącz się z serwerem SSH.

| Category:<br>Session<br>Window<br>Window<br>Bela<br>Connection type:<br>Selection<br>Colours<br>Connection<br>Behaviour<br>Selection<br>Pot<br>10.0.30<br>Connection type:<br>Connection<br>Saved Sessions<br>Save<br>Save | 🕵 PuTTY Configuration                                 |                                                                                     | -          |
|----------------------------------------------------------------------------------------------------|-------------------------------------------------------|-------------------------------------------------------------------------------------|------------|
| Session       Basic options for your PuTTY session         Terminal       Specify the destination you want to connect to         Host Name (or IP address)       Port         10.0.0.30       22         Connection type:       Raw         Behaviour       Translation         Selection       Saved Sessions         Colours       Default Settings         Data       Default Settings         Proxy       Save                                                                                                    | Category:                                             |                                                                                     |            |
| Image: Specify the destination you want to connect to         Image: Window         Image: Window         Image:                                                                                                    |                                                       | Basic options for your PuTTY se                                                     | ession     |
| Connection type:<br>Features<br>Connection type:<br>Raw ○ Telnet ○ Rlogin ◎ SSH ○ Serial<br>Load, save or delete a stored session<br>Saved Sessions<br>Selection<br>Colours<br>Colours<br>Connection<br>Default Settings<br>Load<br>Save<br>Save                                                                                                    | ⊡ Terminal<br>Keyboard                                | Specify the destination you want to conne<br>Host Name (or IP address)<br>10.0.0.30 | Port<br>22 |
| Appearance     Appearance     Appearance     Appearance     Load, save or delete a stored session     Saved Sessions     Selection     Selection     Default Settings     Load     Save     Save                                                                                                    | - Features<br>⊡ Window                                | Connection type:<br>Raw C Telnet Rlogin O SS                                        | H 🔘 Serial |
| Selection     Selection     Colours     Default Settings     Load     Save     Save                                                                                                    | ···· Appearance<br>···· Behaviour<br>···· Translation | Load, save or delete a stored session<br>Saved Sessions                             | _          |
| Connection Save                                                                                                    | Selection<br>Colours                                  | ssh<br>Default Settings                                                             | Load       |
| T TOXY                                                                                                    | Connection Data Para                                  | ssh                                                                                 | Save       |
| ··· Telnet Delete                                                                                                    | Telnet<br>Rlogin                                      |                                                                                     | Delete     |

4. Hasło jest wymagane, podaj hasło zaq1@WSX a następnie jest ono odebrane i sprawdzane. Jeśli hasło jest poprawne, to zalogowanie jest możliwe. ubuntu

| ᄰ ubuntu@dlp: ~                                      |                         |           |
|------------------------------------------------------|-------------------------|-----------|
| login as: ubuntu                                     |                         |           |
| Authenticating with public key "imp                  | ported-openssh-key"     |           |
| Passphrase for key "imported-openss                  | sh-key":                |           |
| Welcome to Ubuntu 18.04.1 LTS (GNU,                  | Linux 4.15.0-29-generic | x86_64)   |
| * Documentation: https://help.ubu                    | untu.com                |           |
| * Management: https://landscap                       | pe.canonical.com        |           |
| * Support: https://ubuntu.c                          | com/advantage           |           |
| System information as of Mon Oct                     | 1 22:45:00 CEST 2018    |           |
| System load: 0.0                                     | Processes:              | 104       |
| Usage of /: 0.2% of 914.76GB                         | Users logged in:        | 1         |
| Memory usage: 16%                                    | IP address for enp0s3:  | 10.0.2.15 |
| Swap usage: 0%                                       | IP address for enp0s8:  | 10.0.0.30 |
|                                                      |                         |           |
| 67 packages can be updated.                          |                         |           |
| 37 updates are security updates.                     |                         |           |
|                                                      |                         |           |
| Last login: Mon Oct 1 22:38:22 201<br>ubuntu@dlp:~\$ | 18 from 10.0.0.51       |           |

- 5. Pokaż aktualny katalog na zdalnym serwerze (pwd).
- 6. Pokaż pliki w bieżącym katalogu na serwerze FTP (ls -la).

| ocour o     |     |        |        |      |     |    |       |                           |
|-------------|-----|--------|--------|------|-----|----|-------|---------------------------|
| ubuntu@dlp: | ~\$ | pwd    |        |      |     |    |       |                           |
| /home/ubunt | u   |        |        |      |     |    |       |                           |
| ubuntu@dlp: | ~\$ | 1s -la | 1      |      |     |    |       |                           |
| total 48    |     |        |        |      |     |    |       |                           |
| drwxr-xr-x  | 6   | ubuntu | ubuntu | 4096 | Oct | 1  | 22:39 |                           |
| drwxr-xr-x  | 4   | root   | root   | 4096 | Oct | 1  | 20:27 |                           |
| -rw         | 1   | root   | root   | 271  | Oct | 1  | 21:00 | .bash_history             |
| -rw-rr      | 1   | ubuntu | ubuntu | 220  | Aug | 28 | 14:33 | .bash_logout              |
| -rw-rr      | 1   | ubuntu | ubuntu | 3771 | Aug | 28 | 14:33 | .bashrc                   |
| drwx        | 2   | ubuntu | ubuntu | 4096 | Aug | 28 | 14:35 |                           |
| drwx        | 3   | ubuntu | ubuntu | 4096 | Aug | 28 | 14:35 |                           |
| drwxrwxr-x  | 3   | ubuntu | ubuntu | 4096 | Oct | 1  | 22:39 |                           |
| -rw-rr      | 1   | root   | root   | 10   | Oct | 1  | 21:38 | .nanorc                   |
| -rw-rr      | 1   | ubuntu | ubuntu | 807  | Aug | 28 | 14:33 | .profile                  |
| drwx        | 2   | ubuntu | ubuntu | 4096 | Oct | 1  | 22:41 |                           |
| -rw-rr      | 1   | ubuntu | ubuntu | 0    | Aug | 28 | 14:36 | .sudo_as_admin_successful |
| -rw         | 1   | root   | root   | 997  | Oct | 1  | 21:43 | .viminfo                  |

- 7. Korzystając z WinScp zaloguj się do hosta serwera 10.0.0.30.
- a) Ustaw parametry sesji i użytkownika.

| sshuser@10.0.0.30 bh | SFTP -                                  |                      |
|----------------------|-----------------------------------------|----------------------|
| 3                    | Nazwa <u>h</u> osta                     | Numer po <u>r</u> tu |
|                      | 10.0.0.30                               | 22 🚔                 |
|                      | Nazwa <u>u</u> żytkownika Hasł <u>o</u> |                      |
|                      | Zapisz 🔽 Anuluj                         | Zaawansowane 🖛       |

b) Podłącz plik klucza prywatnego.

| Zaawansowane ustawienia                                                                                                    | a połączenia                                                                                                    | ? X   |  |  |  |
|----------------------------------------------------------------------------------------------------|----------------------------------------------------------------------------------------------------|-------|--|--|--|
| Środowisko<br>Katalogi<br>Kosz<br>SFTP<br>Powłoka<br>Połączenie<br>Proxy<br>Tunel<br>SST<br>Uwierzytelnienie<br>Błędy<br>Uwaga | <ul> <li>Pomiń całkowicie identyfikacje (SSH-2)</li> <li>Opcje uwierzytelnienia</li> <li>Spróbuj uwierzytelniania używając Pagenta</li> <li>Spróbuj uwierzytelnienia z 'interakcją-z-kławiatury' (SSH2)</li> <li>Odpowiadaj hasłem na pierwszy znak zachęty</li> <li>Spróbuj uwierzytelniania TIS lub CryptoCard (SSH1)</li> </ul> |       |  |  |  |
|                                                                                                    | Parametry identyfikacyjne<br>Pozwól na interakcję z lokalnym agentem kluczy (agent-fw)<br>Plik klucza prywatnego<br>C: Wsers \admin\Desktop \klucz.ppk                                                                                                    |       |  |  |  |
|                                                                                                    | GSSAPI                                                                                                    |       |  |  |  |
| Kolor 🔻                                                                                                    | OK Anuluj                                                                                                    | Pomoc |  |  |  |

c) Zapisz sesję jak poniżej.

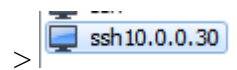

d) Zaloguj się (połącz się z serwerem SSH 10.0.0.30).

🔁 Logowanie 🔻

- 8. Wprowadź hasło dla klucza.
- a) Hasło jest wymagane, podaj hasło 4321 następnie jest ono odebrane i sprawdzane.

Jeśli hasło jest poprawne, to zalogowanie jest możliwe.

#### b) Efekt końcowy.

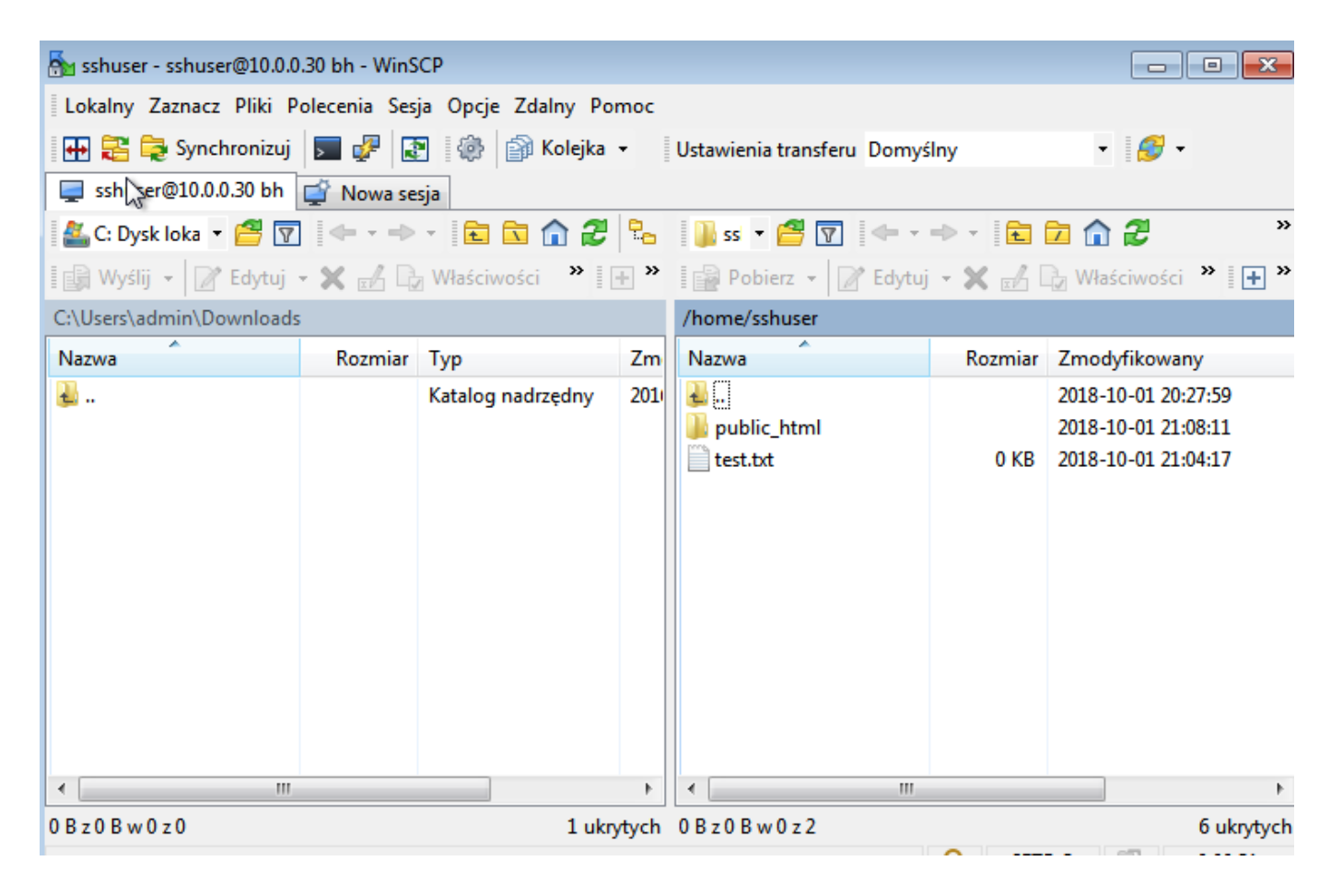

Podaj wnioski z wykonania powyższego ćwiczenia.

Jeśli twój Windows to Windows 10 w wersji 1803, klient OpenSSH został zaimplementowany jako funkcja Windows, więc możliwe jest uwierzytelnienie za pomocą pary kluczy SSH bez Putty i innych programów. Przenieś tajny klucz do systemu Windows 10 i umieść go w folderze [(zaloguj się do folderu domowego użytkownika) \. Ssh] a ssh będzie gotowy do użycia logowania z parą kluczy.